## L'EXTRANET AU SERVICE DES PARTENAIRES

#### Téléprocédure Esat | Certificat d'emploi La télédéclaration en quelques clics

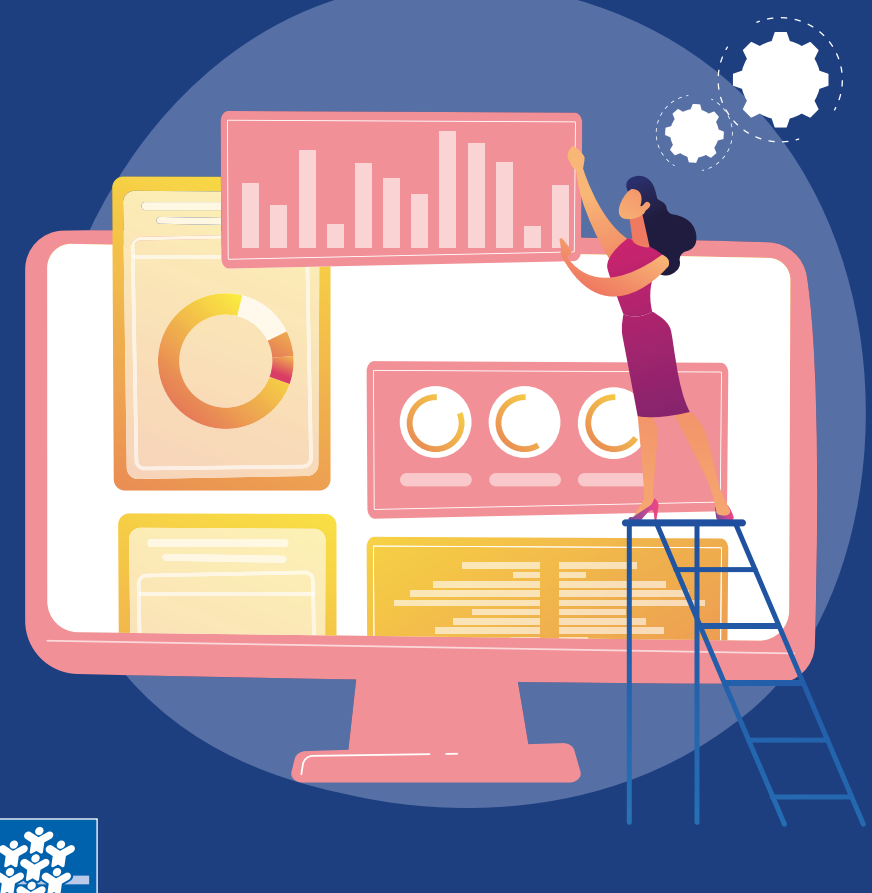

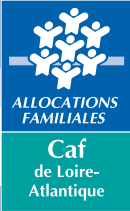

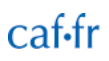

# SOMMAIRE

En tant qu'établissement de service et d'aide par le travail (Esat), vous devez déclarer les rémunérations garanties (certificat d'emploi) de vos salariés bénéficiaires de l'allocation adulte handicapé (AAH).

Afin d'améliorer le délai de traitement des déclarations de rémunérations garanties, une téléprocédure est mise à disposition des Esat, via l'extranet des partenaires.

Le volet annuel « certificat d'emploi » sert à déclarer les éléments de rémunération garantie de novembre des personnes employées par l'Esat, bénéficiaires de l'AAH.

Ces éléments sont nécessaires au calcul des droits à partir du 1<sup>er</sup> janvier de chaque année.

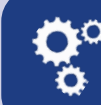

Cette procédure est accessible à compter du 1ª décembre à fin février de l'année suivante. Accès à la téléprocédure

8

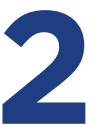

### Lancement de la téléprocédure 5

| Écran « Conditions d'accès »                 |   |
|----------------------------------------------|---|
| pour la période décembre à février           | 6 |
| Saisie du numéro allocataire ou choix liste  | 6 |
| Écran « Liste » si choix Liste               | 7 |
| Écran « Acquisition des données »            | 7 |
| Confirmation de l'enregistrement des données |   |

et restitution du document au format PDF

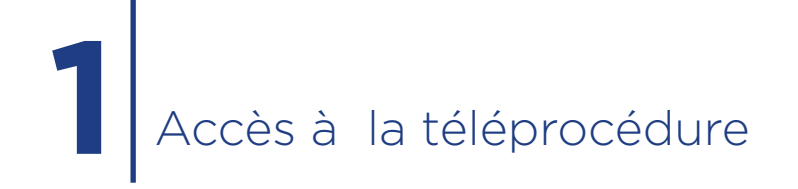

Accédez à la téléprocédure en vous connectant au portail extranet **https://services.caf.fr.** 

L'utilisateur de l'Esat s'authentifie sur la page d'accueil du portail à l'aide d'un identifiant et d'un mot de passe attribués par le système d'habilitations Habtiers.

Si l'Esat emploie des allocataires d'une seule Caf, la téléprocédure est directement accessible.

Si l'Esat emploie des allocataires de plusieurs Caf, un écran lui permet de choisir la Caf pour laquelle il veut télédéclarer.

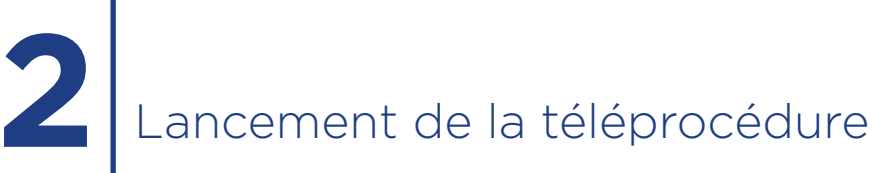

Le lancement de la téléprocédure recherche automatiquement le numéro de Siret de l'Esat.

Si le numéro de Siret est trouvé, l'écran « Conditions d'accès » s'affiche. Si le numéro de Siret n'est pas trouvé, l'Esat saisit son identifiant de communication (ce numéro est communiqué par la Caf aux Esat concernés).

Seconde étape : l'identifiant. S'il est trouvé, la téléprocédure est directement accessible. Dans le cas contraire, un message d'erreur s'affiche et bloque l'entrée dans la téléprocédure. Dans ce cas, écrivez à **informatique@caf44.caf.fr**.

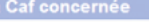

CAISSE D'ALLOCATIONS FAMILIALES CNEDI 14 DU DEPARTEMENT DU CALVADOS

intiliant de communication

Votre ESAT n'a pas été trouvé en base à partir du n° de SIRET, veuillez saisir votre identifiant de communication. Votre identifiant de communication est propre à chaque CAF. En conséquence, si vous êtes partenaire de plusieurs CAF, il vous faut renseigner l'identifiant qui vous a été communiqué par la CAF dont relève le travailleur en ESAT.

Identifiant de communication (sur 11 caractères)

Si l'identifiant fourni est inférieur à 9 caractères, il faut le compléter en ajoutant des zéros à gauche.

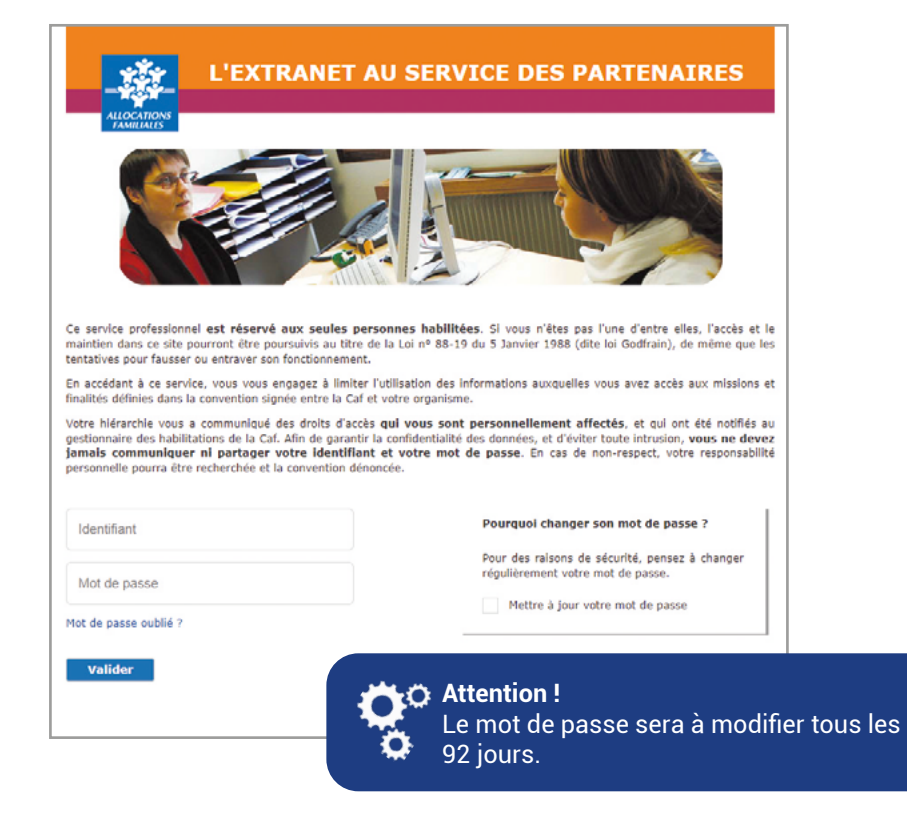

#### Écran « Conditions d'accès » pour la période décembre à février \_

|                      | Conditions d'accès                                                                                                    | N                       |
|----------------------|----------------------------------------------------------------------------------------------------|-------------------------|
|                      | La valeur jundique de cette teledeclaration                                                                                             |                         |
|                      | Elle est la meme qu'une declaration paper. La saisie est authentinée avec vos codes d'acces                                             |                         |
|                      | formulaire nanier                                                                                                    | Acces au guide          |
|                      | La télédéclaration vous engage                                                                                                    | utilisateur             |
|                      | C'est une déclaration sur l'honneur. La loi punit quiconque se rend coupable de fraudes ou de fausses                                   | utiliouteun             |
|                      | déclarations (Articles L. 114-13 et L835-5 du Code de la Sécurité sociale ; Article 441-1 du Code                                       | N N                     |
|                      | pénal). La Caf vérifie l'exactitude des déclarations                                                                                    |                         |
|                      | Vos droits d'accès aux données personnelles                                                                                             |                         |
|                      | La loi nº 78-17 du 6 janvier 1978 modifiée relative à l'informatique, aux fichiers et aux libertés                                      |                         |
|                      | s'applique aux réponses faites sur ce service. Elle garantit un droit d'accès et de rectification pour les                              |                         |
|                      | données vous concernant auprès de l'organisme qui a traité votre déclaration.                                                           |                         |
|                      | Ce service se compose de deux volets                                                                                                    |                         |
|                      | Le premier volet « Certificat d'emploi » vise à recueillir les éléments de rémunérations gr                                             |                         |
|                      | personnes, bénéficiaires d'AAH, travaillant dans votre établissement. Ces éléments sont                                                 | Information             |
|                      | au renouvellement des droits des allocataires au 1er janvier de chaque année. Il s'agit de                                              | 1 1 1 1 1               |
|                      | les éléments suivant pour le mois de novembre :                                                                                         | sur la valeur juridique |
|                      | Le montant net de la rémunération garantie,                                                                                             | de la dénerale a        |
|                      | Le montant net de raiole au poste,                                                                                                    | de la demarche.         |
|                      | Le poncentage de salare direct.      Le second unlet « Changement d'artivité » vise à recueille les évolutions d'artivité des nersonnes |                         |
|                      | binéficiaires d'Aah travaillant dans votre établissement. Il s'anit de télédéclarer :                                                   |                         |
|                      | - Les variations du taux d'activité.                                                                                                    |                         |
|                      | Les nouveaux éléments de la rémunération garantie,                                                                                      |                         |
|                      | - Les départs définitifs de l'Esat (radiation des effectifs) ou les signalements des congés parentaux                                   |                         |
|                      | d'éducation (temps plein ou temps partiel) ainsi que les congés de présence parentale.                                                  |                         |
|                      | Remarque : les entrées en Esat doivent être déclarées par courrier à la Caf                                                             |                         |
|                      |                                                                                                    |                         |
| Sélectionner         |                                                                                                    |                         |
|                      |                                                                                                    |                         |
| « Certificat d'emplo | OI ».                                                                                                    |                         |
|                      |                                                                                                    |                         |
|                      |                                                                                                    |                         |
|                      | Certificat d'emploi Changement d'activité Quitter                                                                                       |                         |
|                      |                                                                                                    |                         |

| Votra átabliccamar       |                        |                   |                      |  |
|--------------------------|------------------------|-------------------|----------------------|--|
| Totale endealers betrate | 15                     |                   |                      |  |
| CENTRE D ACCUE           | UIL DES REFUGIES       |                   |                      |  |
| 10 R BEL AIR             |                        |                   |                      |  |
| 45000 ORLEANS            |                        |                   |                      |  |
| Nombre total de sala     | riés pour la Caf conce | smée : 123        |                      |  |
| Nombre de déclarati      | ons déjà enregistrées  | au 12/12/2012 : 3 |                      |  |
| Liste des salariés       |                        |                   |                      |  |
| Nom                      | Prénom                 | Date de naissance | Numéro d'allocataire |  |
| BODMER                   | LUC                    | 25/03/1953        | 6300022              |  |
| BOYER                    | OLIVIER                | 01/01/1954        | 6300168              |  |
| CASTOR                   | MAGLOIRE               | 18/08/1978        | 6350115              |  |
| CEARA                    | ERIC                   | 01/01/1959        | 6300 %4              |  |
| CEARA                    | LEA                    | 01/02/1951        | 6300154              |  |
| CESAR                    | JULES                  | 10/08/1982        | 6300114              |  |
| CHANTOME                 | CLEMENT                | 01/12/1987        | 6300011              |  |
| CLEMENTS                 | JEREMY                 | 01/12/1960        | 6300010              |  |
| COULONS                  | JEAN                   | 01/12/1960        | 6300002              |  |
| COUPET                   | GREGORY                | 01/12/1964        | 6300006              |  |
| DE LA FORET              | MARIE                  | 01/01/1980        | 3030                 |  |
| DE LA FORET              | MARIE                  | 01/01/1980        | 5104030              |  |
| DE LA FORET              | PAUL                   | 01/01/1979        | 3030                 |  |
| DELLO                    | RICO                   | 01/01/1962        | 6300155              |  |
| DER                      | DER                    | 01/01/1960        | 6300035              |  |
| DIDI                     | DODO                   | 01/01/1960        | 6300039              |  |
| DIDI                     | POU                    | 01/01/1960        | 6300039              |  |
| DUBOIS                   | JANE                   | 01/01/1964        | 6300158              |  |
| DUBOIS                   | STEPHANIE              | 01/01/1964        | 6300158              |  |
| DURAND                   | JEAN                   | 01/01/1964        | 6300163              |  |
| DURAND                   | JEANNE                 | 01/01/1954        | 6300163              |  |

#### Écran « Liste » si choix liste \_\_\_\_\_

La valeur du premier compteur est calculée à la date de la télédéclaration.

La valeur du deuxième compteur s'incrémente à chaque validation de saisie.

- L'affichage de la liste étant dynamique, tous les salariés s'affichent. Seuls les dossiers « non déclarés » sont sélectionnables.
- La gestion de l'affichage se fait avec un ascenseur si la liste dépasse la capacité de la page.

#### Écran « Acquisition des données » \_\_\_\_\_

#### Choix « Saisie n° allocataire »

| La Cafenneamáa                                                                                               |                              |  |  |  |
|----------------------------------------------------------------------------------------------------|------------------------------|--|--|--|
| CAISSE DIALLOCATIONS FAMILIALES CHEDLA                                                                       | A DU DEPARTEMENT DU CAUVADOS |  |  |  |
| Votre établissement                                                                                          |                              |  |  |  |
| CENTRE D ACCUEUL DES REFUGIES                                                                                |                              |  |  |  |
| R                                                                                                    |                              |  |  |  |
| 45000 ORLEANS                                                                                                |                              |  |  |  |
| L'allocataire                                                                                                |                              |  |  |  |
| MME MARE                                                                                                    |                              |  |  |  |
| Né(e) le 01/01/1980                                                                                          |                              |  |  |  |
| Votre déclaration                                                                                            |                              |  |  |  |
| J'atteste que la personne désignée ci-dessus :                                                               |                              |  |  |  |
| A bénéficié au cours de l'année 2012 de la                                                                   |                              |  |  |  |
| rémunération garantie nette pendant                                                                          | 10 mois                      |  |  |  |
| A reçu pour le mois de novembre 2013                                                                         |                              |  |  |  |
| <ul> <li>une rémunération garantie nette de (*)</li> </ul>                                                   | 777 €                        |  |  |  |
| - une aide au poste nette de (*)                                                                             | 555 €                        |  |  |  |
| - un salaire direct (en pourcentage du Smic) de                                                              | 5                            |  |  |  |
| (*) Ne pas déduire la part imposable de la muturelle obligatoire des montants saisis Valider Valider Quinter |                              |  |  |  |

#### Choix « Liste »

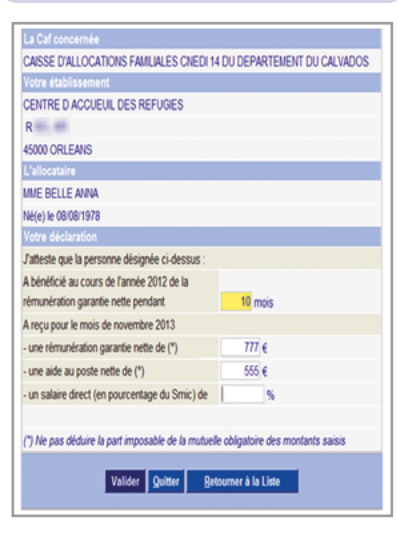

#### Saisie du numéro allocataire ou choix liste

Cet écran permet à l'Esat de saisir le numéro de l'allocataire concerné par la téléprocédure ou de faire le choix d'afficher les salariés dans une liste.

| La Caf concernée                 |                                            |
|----------------------------------|--------------------------------------------|
| CAISSE D'ALLOCATIONS FAMI        | LIALES CNEDI 14 DU DEPARTEMENT DU CALVADOS |
| Votre établissement              |                                            |
| CENTRE D ACCUEUIL DES RE         | FUGIES                                     |
| 10 R BEL AIR                     |                                            |
| 45000 ORLEANS                    |                                            |
| Pour indiquer le salarié concern | é par la déclaration, yous pouvez :        |
|                                  |                                            |
| Le sélectionner dans une li      | ste                                        |
| C Saisir directement son n° a    | allocataire                                |

Le bouton « Autre dossier » permet de revenir à l'écran « Saisie n° allocataire ou Choix liste ».

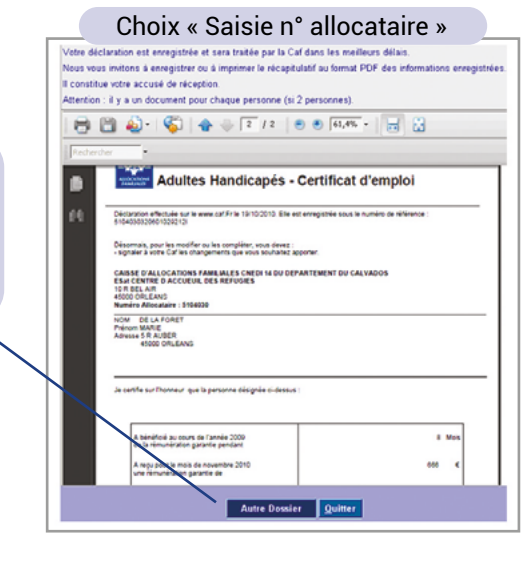

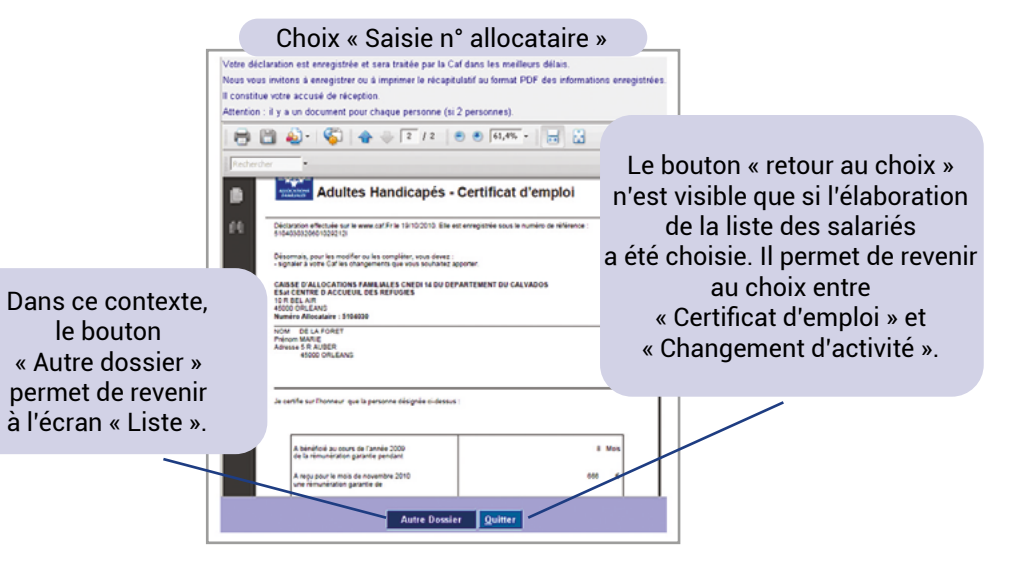

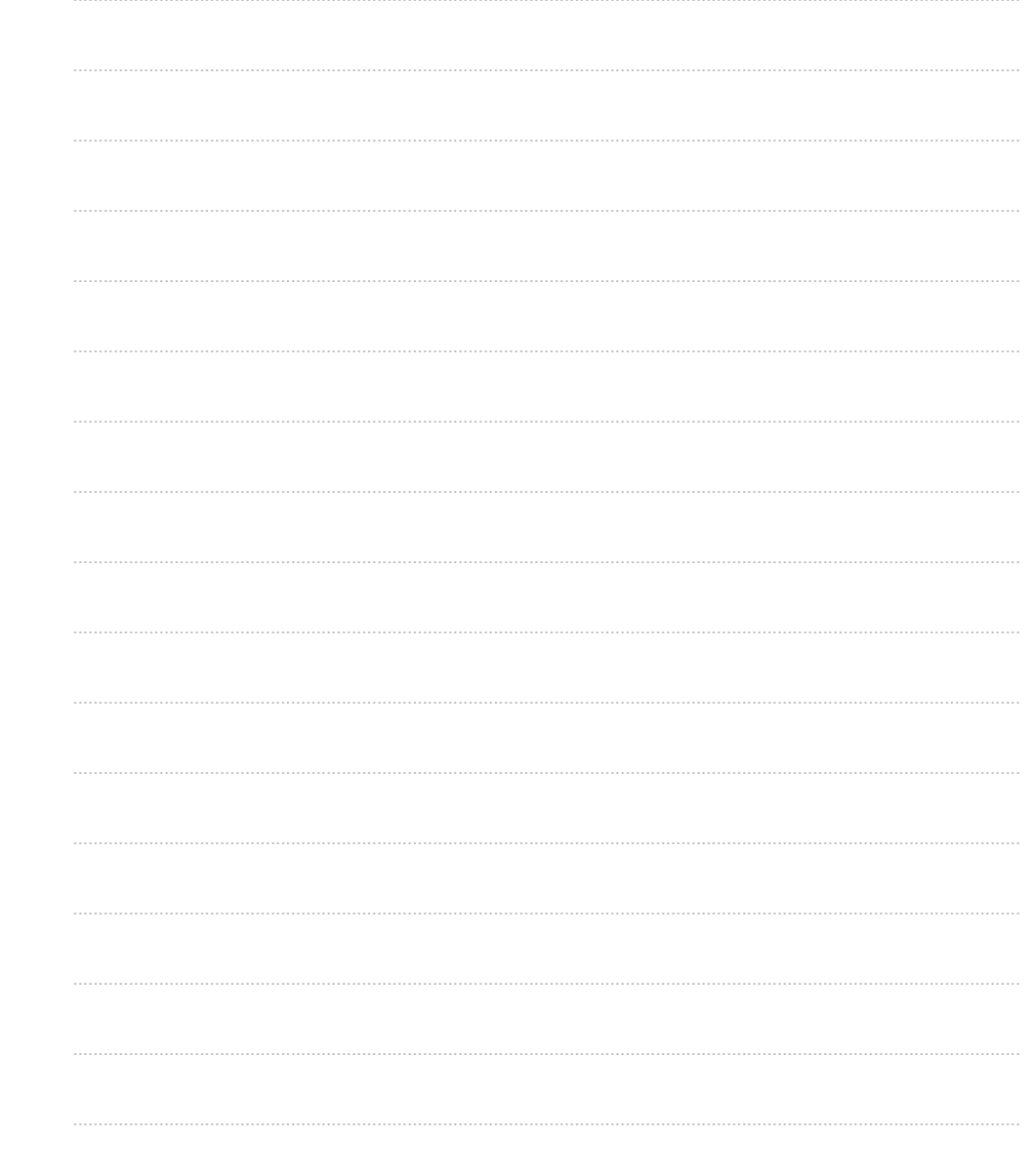

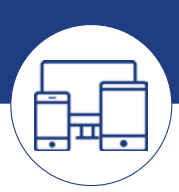

#### Besoin d'aide ?

Écrivez à **pole-handicap-caf44@caf44.caf.fr**, en précisant :

- « Esat télé-procédure » ou « Esat – Questions garantie de ressources » en objet;
- · les coordonnées de l'Esat ;
- l'identité de l'allocataire et son numéro de dossier ;
- · la question ou le problème rencontré.

Caisse d'allocations familiales de Loire-Atlantique 22 rue de Malville - 44937 Nantes cedex 9 www.caf.fr